# 本科教育企业号过程性评教操作指南

本科教育企业号旨在为师生提供全面、高效的移动端本科教育教学服务,为完备学校内部质量监测体系,现已完成本科教学过程性评教模块的测试上线。

#### 一、连接无线网,开启无感知认证

提示: 手机连接 CUEB\_WLAN, 校园网网络环境下使用, 建议开 启无感知认证, 默认进入校园网环境自动连接无线网。操作方法如下:

1、连接 CUEB WLAN 无线网

| <b>〈</b> 设] | <b>2</b>                          | 无线局域网      | 编辑               |  |  |  |
|-------------|-----------------------------------|------------|------------------|--|--|--|
|             | 无线局域网                             |            |                  |  |  |  |
| ~           | CUEB_WLAI<br>不安全的网络               | N          | <del>?</del> (j) |  |  |  |
| 我的          | 问网络                               |            |                  |  |  |  |
|             | ESHOW_F6                          | 512A       | 🔒 🗢 🚺            |  |  |  |
| 网络          | ž                                 |            |                  |  |  |  |
|             | XBX_Office                        |            | 🔒 🗢 i            |  |  |  |
|             | 其他…                               |            |                  |  |  |  |
|             |                                   |            |                  |  |  |  |
| 使           | 用无线局域网                            | 列与蜂窝网络的 Ap | p >              |  |  |  |
|             |                                   |            |                  |  |  |  |
| 启           | 用 WAPI                            |            |                  |  |  |  |
|             |                                   |            |                  |  |  |  |
| 询           | 问是否加入网                            | 刚络         | 通知 >             |  |  |  |
| 将自可用        | 将自动加入已知网络。如果没有已知网络,将通知你有<br>可用网络。 |            |                  |  |  |  |

2、手机浏览器地址栏输入: jf.cueb.edu.cn, 输入用户名、上网 密码,完成认证。

::!! 🗢 82

S

C

 $\square$ 

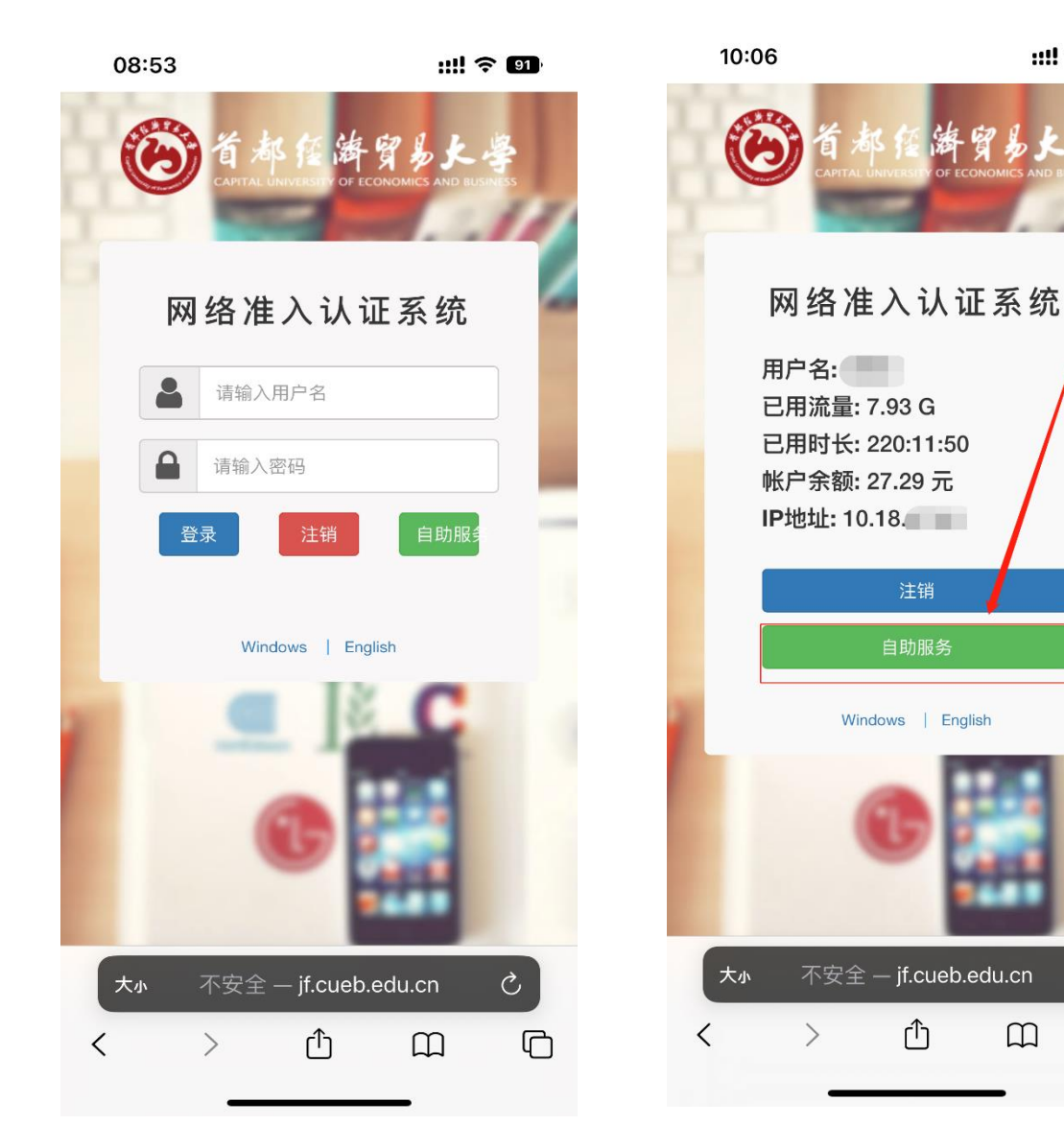

3、点击自助服务,进入自助服务平台,

依次点击左侧 '≡', 用户, 无感知认证, 进入无感知认证开启界面, 点击开启按钮, 点击确定。如无感知认证已经开启, 建议点击关闭, 后再次开启。

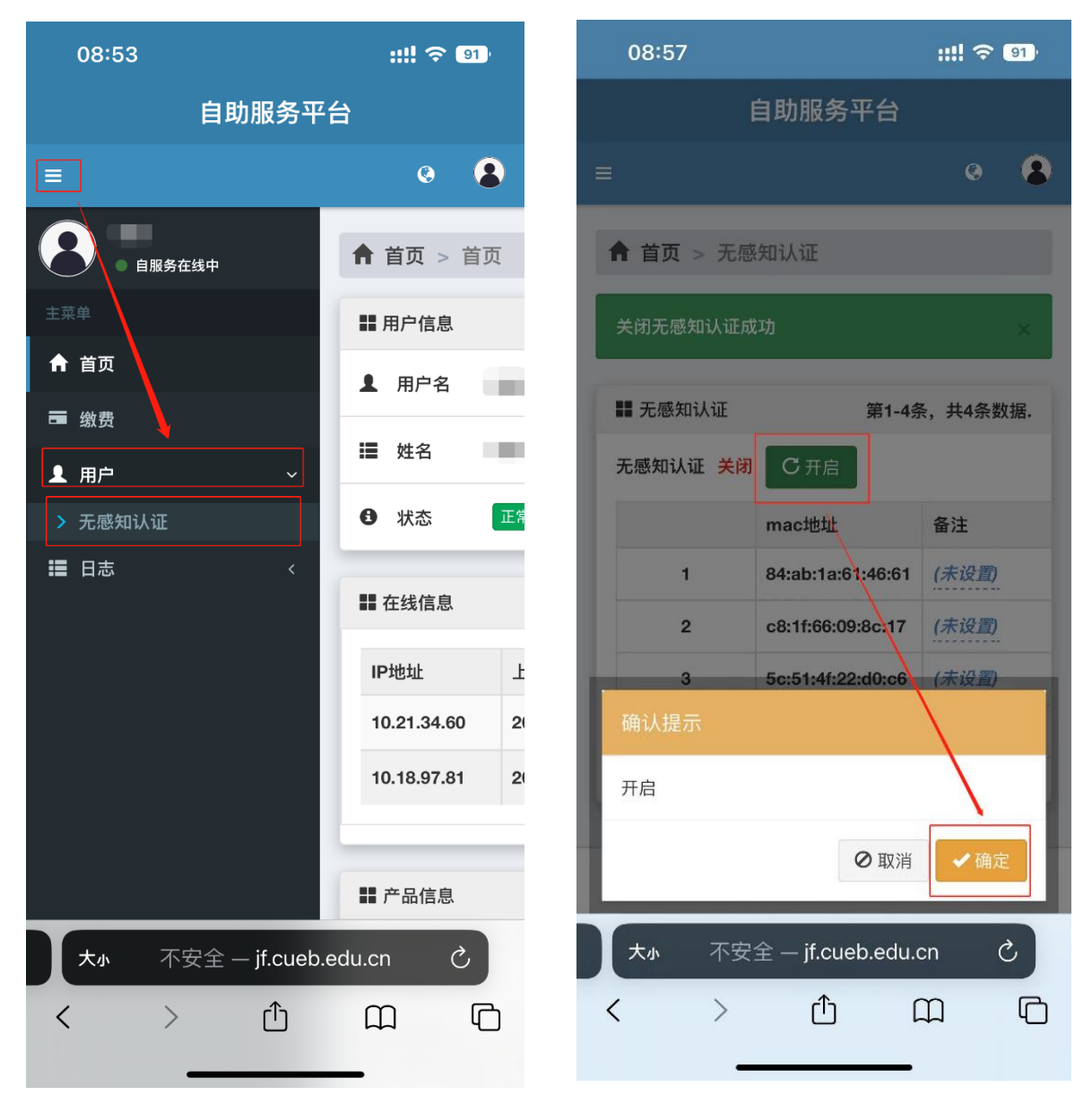

### 二、登录本科教育企业号

1、微信-通讯录-我的企业-首都经济贸易大学-本科教育-进入主页

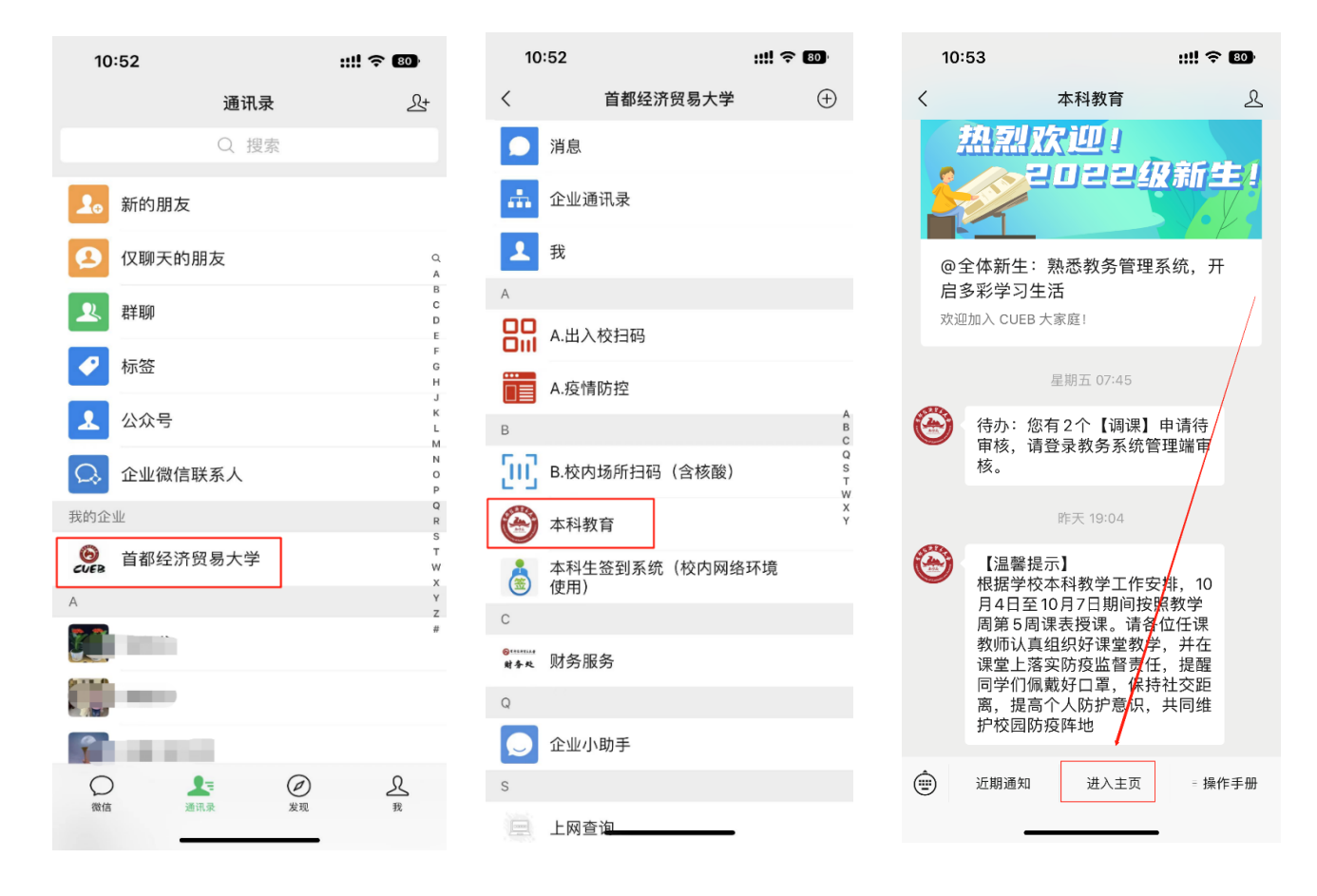

## 三、过程性评价操作

- 1、本科教育-课中评价,进入课程主界面
  - (1) 课程信息:本学期的个人课程信息
  - (2) 评价记录:查询已填写完毕的评价单

| 10:11  |      | ::      | !! ? B        | 10:12                       | 2                                           | ::!! 🗢 🖪                                      | 1       |
|--------|------|---------|---------------|-----------------------------|---------------------------------------------|-----------------------------------------------|---------|
| ×      | 本科教  | 牧育      | •••           | $\times$                    | 课中评价                                        | 介                                             |         |
| 本科教育   |      |         | Ø             | 课                           | 程信息                                         | 评价记录                                          |         |
|        |      |         |               | <b>组织行为</b><br>课程时间<br>授课教师 | 学(双语)(020442/<br>司: 1-16周 星期二<br>币:<br>填写评价 | <b>3)</b><br>第0607节 博学楼-5 <sup>,</sup><br>贾汇; | 14<br>源 |
| £<br>消 | 息    | 待;      | <b>,</b>      | 马克思主:                       | 义基本原理概论(060)                                | 012A)                                         |         |
| 信息服务   |      |         |               | 课程时间                        | ə: 1-16周 星期五                                | 第0809节 博学楼-阶                                  | 3       |
|        | Ē    | Þ       | ( <u>A±</u> ) | 授课教师                        | 市:                                          | 李厚                                            | 羿       |
| 我的课表   | 全校课表 | 线上授课    | 主修成绩          |                             | 填写评价                                        | î                                             |         |
| 00o    | 首    | <u></u> | E             | 大学英语                        | 综合III(130572A)                              |                                               |         |
| 主修排名   | 学业画像 | 辅修成绩    | 空闲教室          | 课程时间<br>授课教师                | 间: 1-16周 星期二<br>币:                          | . 第0102节 慎思楼-1<br>外耶                          |         |
| E      | 2002 | $\odot$ |               |                             | 填写评价                                        | î                                             | G       |
| 考试安排   | 课中评价 | 课堂签到    |               | 市场营销                        | 学(020033A)                                  |                                               |         |
| 规章制度   |      |         |               | 课程时间                        | J: 1-16周 星期一 第                              | \$030405节 博学楼-:                               | 31<br>6 |
|        |      |         | 5             | 培理教师                        | m.<br>/                                     |                                               | 百       |
| 教学运行   | 教学建设 | 学籍管理    | 联系我们          |                             |                                             |                                               |         |

# 2、根据课程填写过程性评价内容,点击"填写评价"进入对应课程

## 的填写界面,时间范围内课程过程性评价填写不限制次数。

| 10:13                                                                                                    | ::!! ? 81)                                                                                                    | 10:13                                                                                                    | ::!! ? 81                                                                              |
|----------------------------------------------------------------------------------------------------|----------------------------------------------------------------------------------------------------|----------------------------------------------------------------------------------------------------|----------------------------------------------------------------------------------------|
| × 课中评估                                                                                                    | <b>ŷ</b> ····                                                                                                    | ×                                                                                                    | 课中评价 …                                                                                 |
| 2022-2023第一学期过初                                                                                                    | 程性评教指标问卷                                                                                                    | 2022-2023第一章                                                                                                    | 学期过程性评教指标问卷                                                                            |
| *1. 木裡程吗引你的地方主要不<br>各位同学:<br>为健全学校内部质量<br>入贯彻落实"学生中心,<br>续改进"的质量保障理器<br>好每一节课、关爱每一<br>学相长,持续提升本科<br>学认真完成本次过程性<br>期所学课程和授课教师<br>填写提示【必看】:<br>1. 本评教为匿名评教,<br>内填写次数不限制。<br>2. 1-4题的选项可以是朝<br>个。<br>*3. 此次问卷截止时间为11<br>注意评价截止<br>注意评价截止<br>建成 | <ul> <li>副理2「会洗]</li> <li>量保障制度,深<br/>成果导向,持<br/>念,引导教师上<br/>位学生,促进教<br/>教学质量,请同<br/>评教,并对本学<br/>提出意见建议。</li> <li>在平台开放期间<br/>自个也可以多</li> <li>月2日。</li> <li>         ・</li> <li>         ・</li></ul> | *1.本课程吸引你的地         教学内容         教学方法和手段         教学效果         课程的重要性         没有         *2.授课过程中的问题         内容不够充实,         照本宣科, 没有问题         外容不够充实,         照本宣科, 不够?         第型不清晰, 讲》         重点不够突出、?         教学进度不合理         *3.老师需要在哪些方         立德树人         教学态度         课程准备         有效利用多媒体         师生互动         课程辅导答疑、 | 2.方主要有哪些? [多选]<br>更新不及时<br>生动<br>解不透彻<br>难点处理不当<br>方面做一些提升? [多选]<br>(<br>作业批改和反馈<br>提交 |

### 3、填写完毕后,在评价记录界面可查询已填写的评价信息

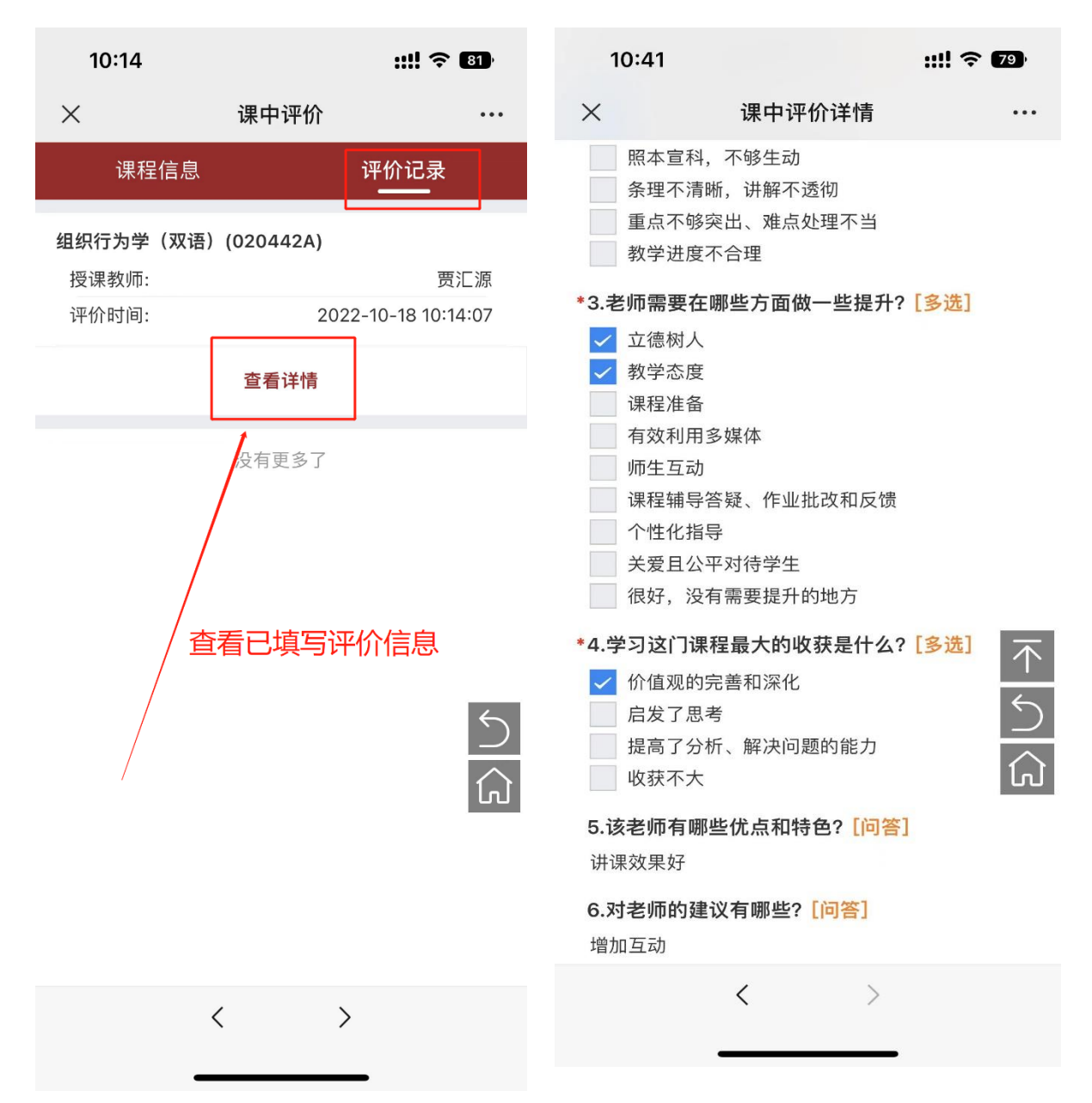

#### 温馨提示:

本次过程性评价数据,将以统计结果形式反馈任课教师,**学生个 人评价结果不反馈教师**,请各位同学以实事求是、公正无私的态度, 珍惜自己的权利,负责地评价你所学过的课程,为提高学校教学质量 尽职尽责。